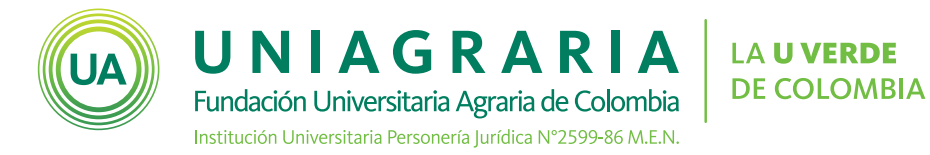

# **CLASES REMOTAS**

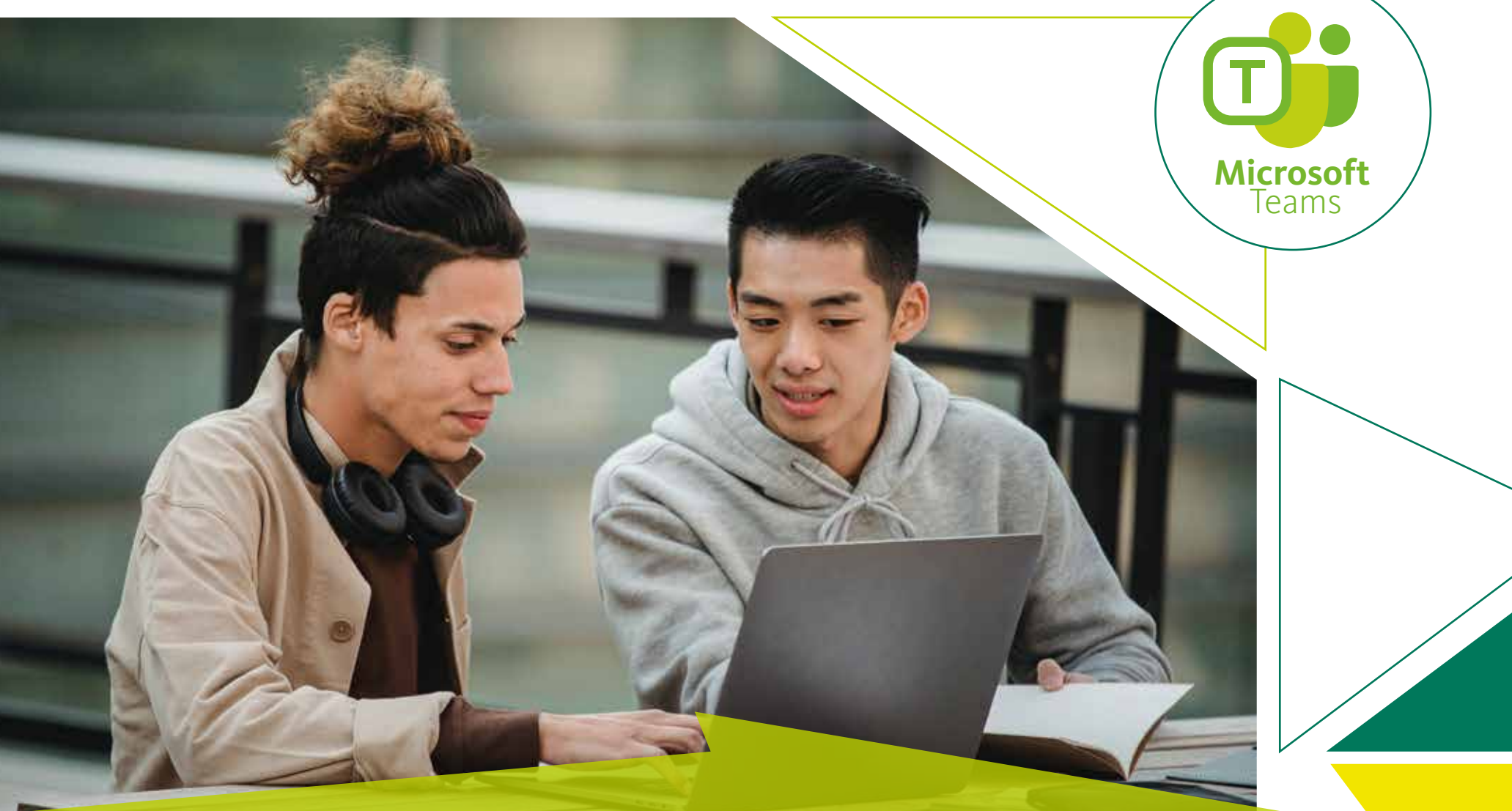

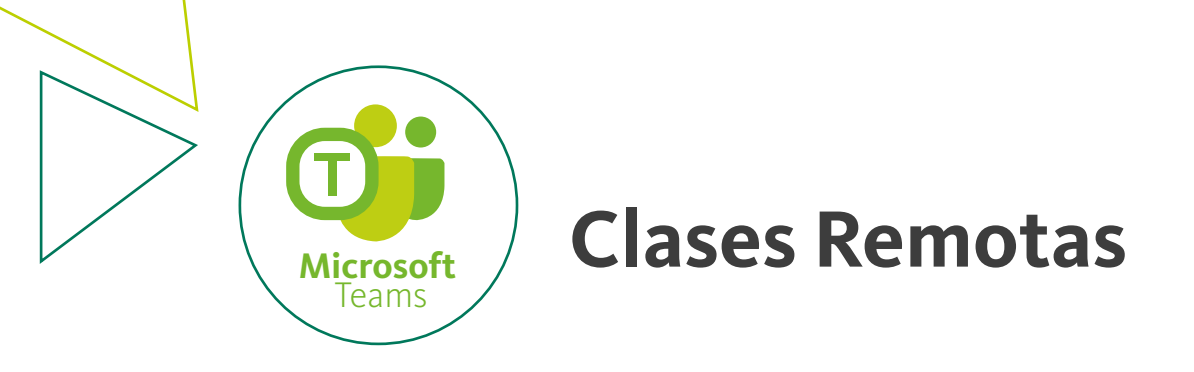

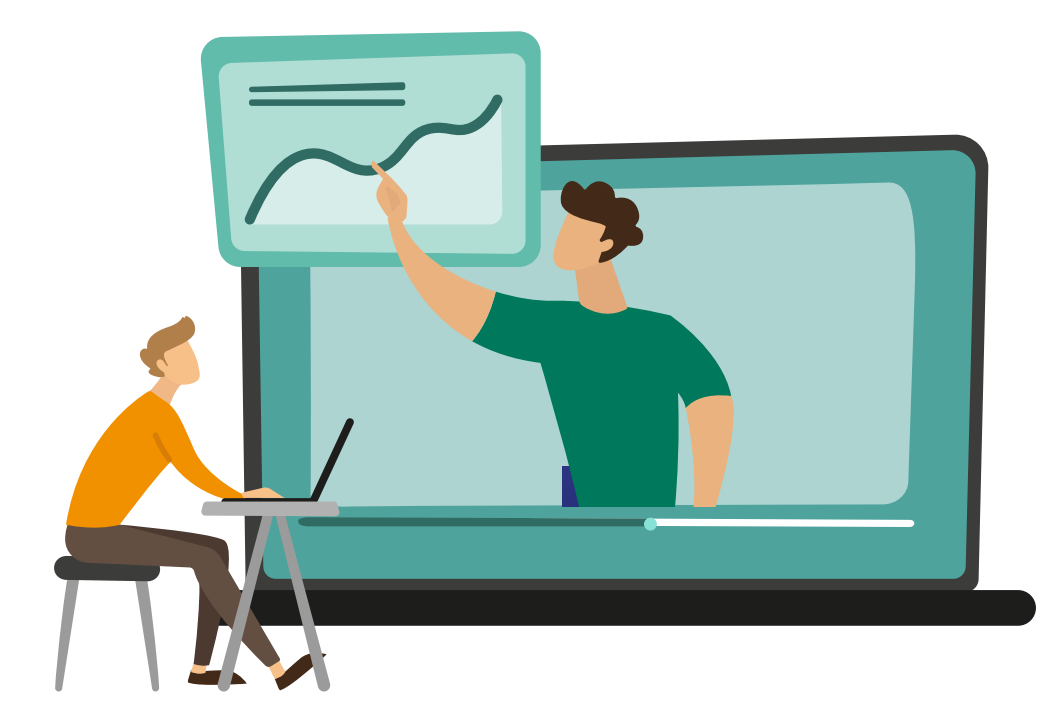

Para facilitar el acceso a los estudiantes a las clases remotas, en este tutorial encontrará los pasos para crear una reunión, obtener su enlace y publicarlo en las aulas virtuales.

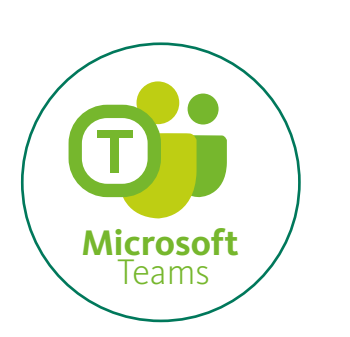

### **Clases Remotas**

1

Ingrese a Teams con el usuario y contraseña institucional e ingrese

al Calendario.

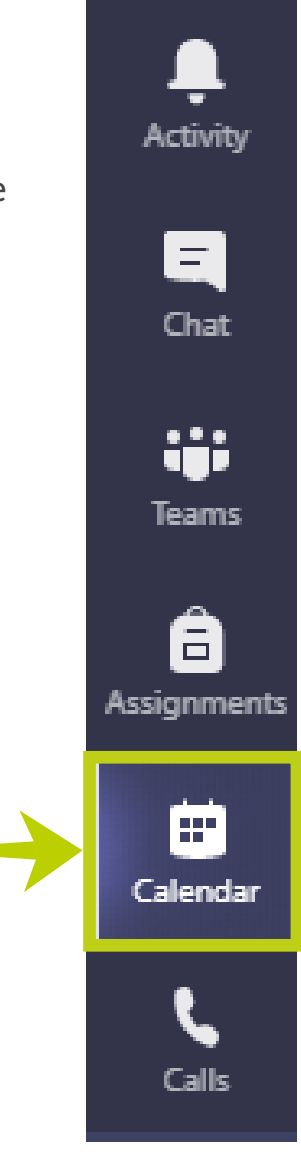

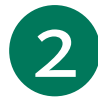

#### En el calendario seleccione el día y la hora para programar la reunión

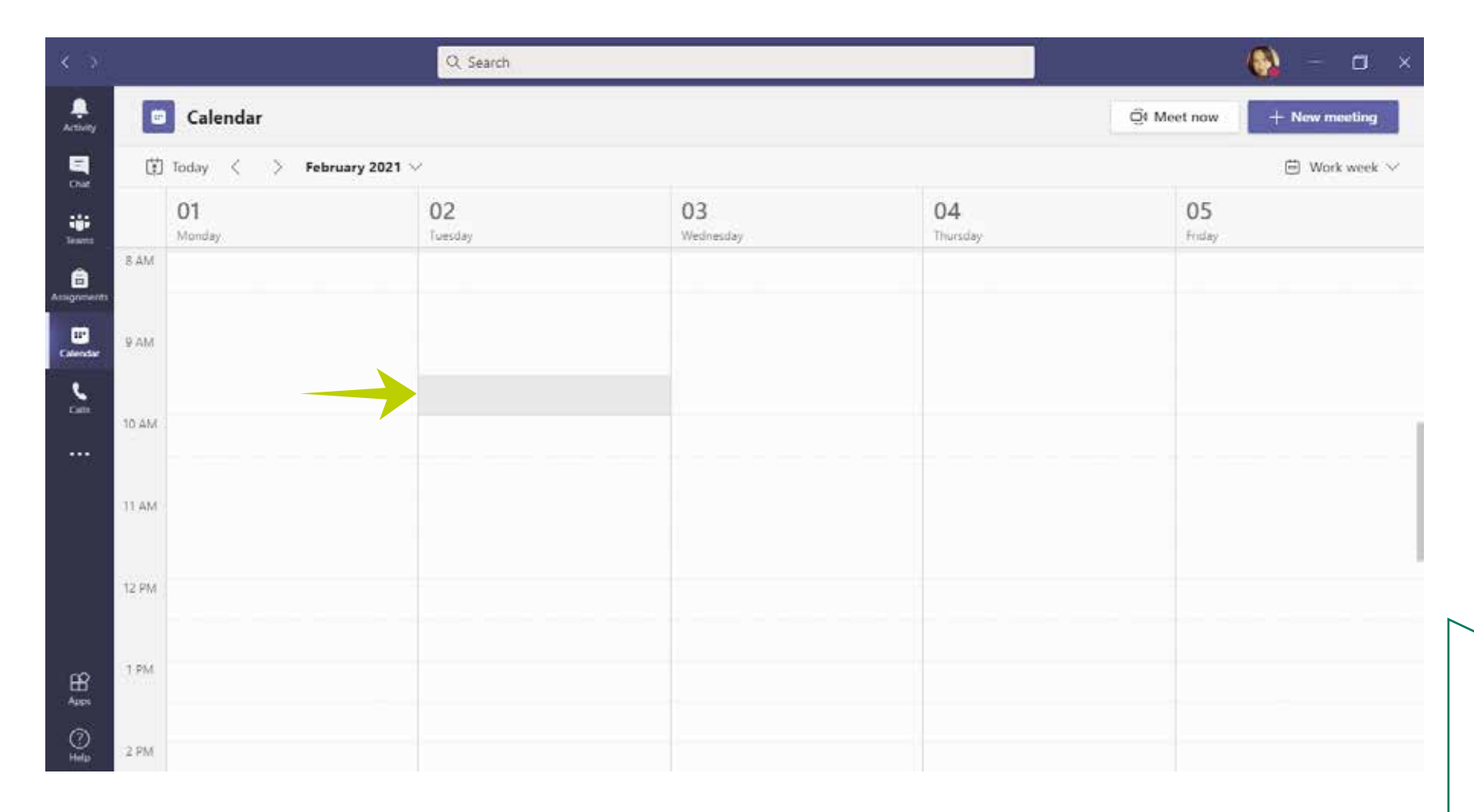

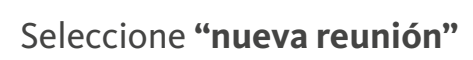

| 388  | Microsoft Teams |             |              | Q ðustar      |            |              |               |               |  |
|------|-----------------|-------------|--------------|---------------|------------|--------------|---------------|---------------|--|
|      | 6               | Calendario  |              |               |            |              |               | + Nuwa munida |  |
| 1000 | (ii             | Hoy < > Ene | ro de 2021 🖂 |               |            |              |               | 7 Semana 🗠    |  |
|      |                 | 25<br>Inter | 26<br>meter  | 27<br>manufas | 28<br>j.mm | 29<br>viewen | 30<br>saturda | 31            |  |
|      |                 |             |              |               |            |              |               |               |  |
|      | 18.00           |             |              |               |            |              |               |               |  |
| 1    |                 |             |              |               |            |              |               |               |  |

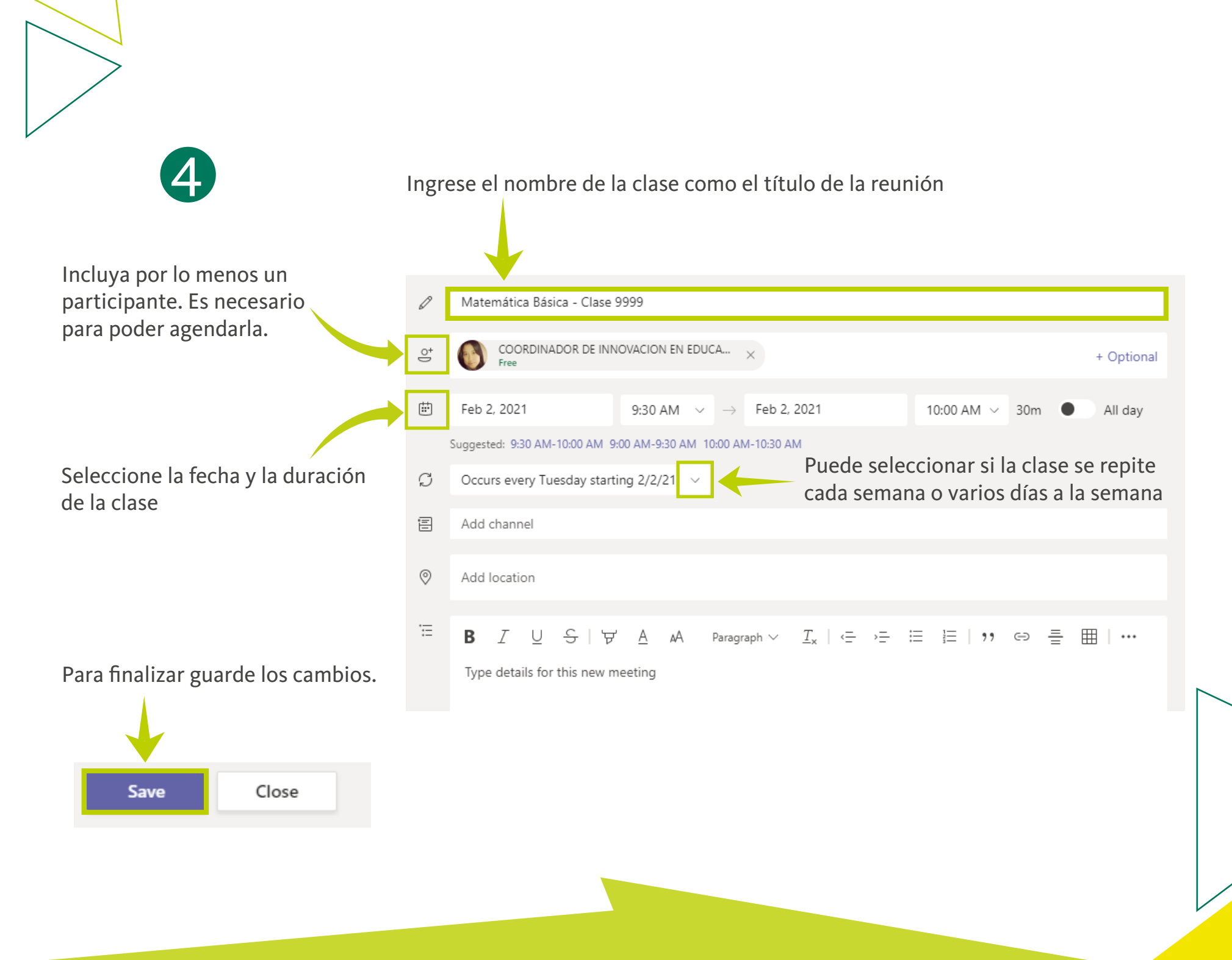

#### Para programar que la reunión se realice periódicamente, elija "personalizado"

|             | Micros | soft Teams Q. Buscar                                              |
|-------------|--------|-------------------------------------------------------------------|
| Actividad   | 8      | Nueva reunión Detalles Asistente para programación                |
| Chat        | Zona   | horaria: (UTC-05:00) Bogotá. Lima. Quito. Rio Branco \vee         |
| toupes      | 0      | 5105 QUIMICA, BIOQUIMICA Y BIO. CEL                               |
| 6<br>Treat  | 0°     | Agregue asistentes requeridos + Opcionales                        |
| Celendario  | ٩      | 1 feb. 2021 7:00 ∨ → 1 feb. 2021 7:30 ∨ 30 min ● Todo el día      |
| 1           | 0      | No se repité                                                      |
|             | 8      | No se repite                                                      |
|             | 0      | Cada dia laborable (lunes-viernes)<br>Diariamente                 |
|             | Ħ      | Semanalmente       Mensualmente       Anualmente       Anualmente |
| Apicaciones |        | Personalizado                                                     |

Aquí puede revisar:

**Inicio:** La fecha en que se realizara por primera vez la reunión.

**Repetir cada:** frecuencia con que se realizara la reunión.

**Fin:** Puede seleccionar la fecha hasta que la reunión se repita.

Una vez configurado los datos de clic en guardar

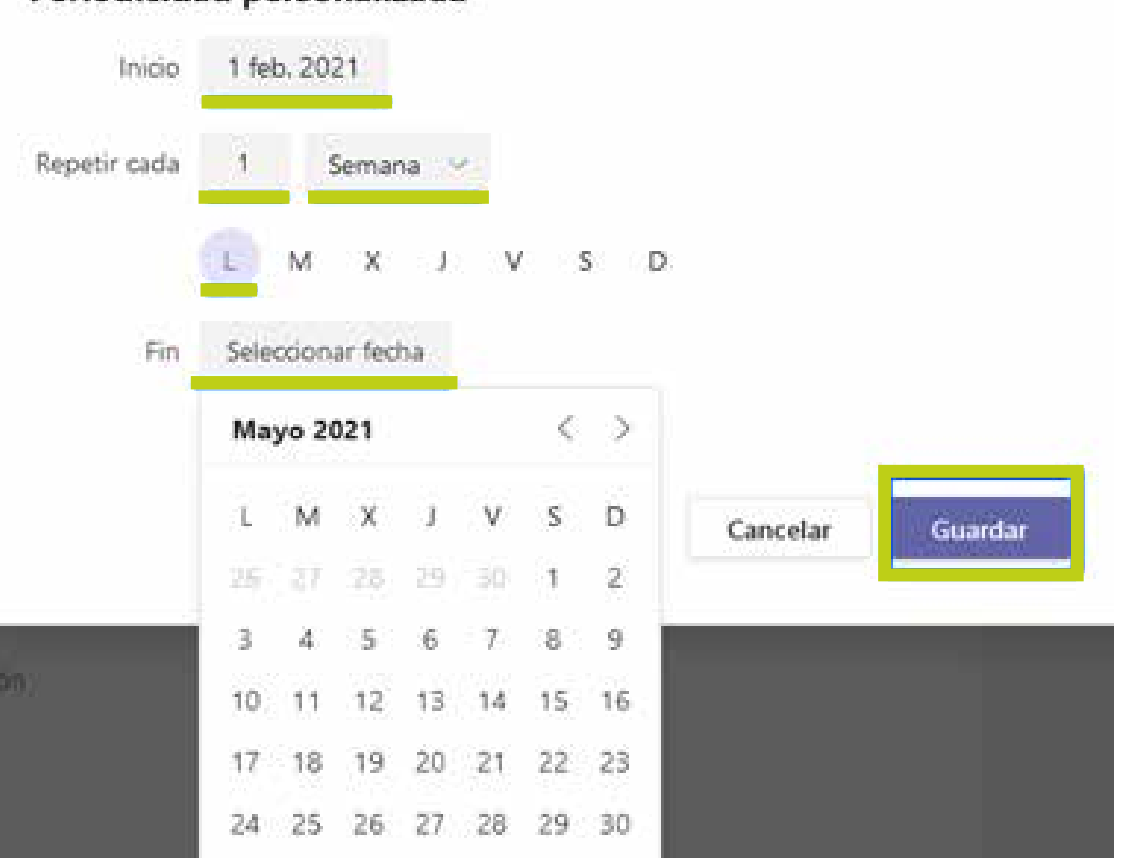

#### Periodicidad personalizada

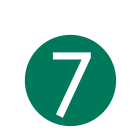

En "opciones de reunión" puede configurar algunas opciones de la reunión

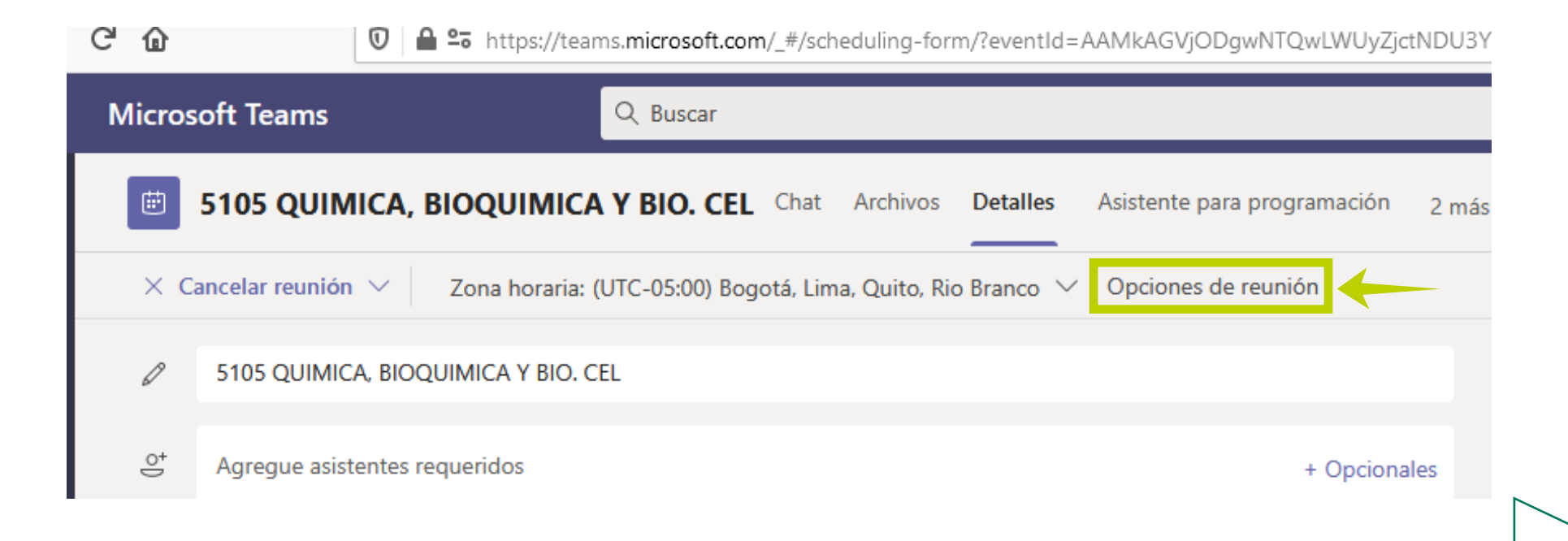

#### Opciones de reunión

| ¿Quién puede omitir la sala de espera?                         | Personas de mi organización | ~       |
|----------------------------------------------------------------|-----------------------------|---------|
| Permitir a los autores de llamadas omitir la sala de recepción |                             | Sr 🌑    |
| Anunciar cuándo los autores de llamada se unen o se van        |                             | Sí 🌑    |
| ¿Quién puede presentar?                                        | Todos                       | ~       |
| Permitir que los asistentes reactiven el audio                 |                             | Sí 🌑    |
| Permitir chat de reunión                                       | Habilitado                  | ~       |
|                                                                |                             |         |
|                                                                |                             | Guardar |

Calendar .... Today < > February 2021  $\vee$ 01 02 Monday Tuesday 3 AM MAG Matemática Básica - Clase 9999 COORDINADOR DE INNOVACIÓN EN Ø 0 AM

Si la clase se agendó correctamente, se verá en el calendario.

Para obtener el enlace de la reunión, de **clic derecho** a la clase agendada, y luego seleccione la opción editar.

| Matemática Básic | a - Clase 9999                  |             |            |  |
|------------------|---------------------------------|-------------|------------|--|
| COORDINADOR (    | 🖉 Edit                          | >           | Occurrence |  |
|                  | 티 Chat with pa<br>이 Join online | irticipants | Series     |  |
|                  | n Cancel                        | >           |            |  |
|                  |                                 | -           |            |  |

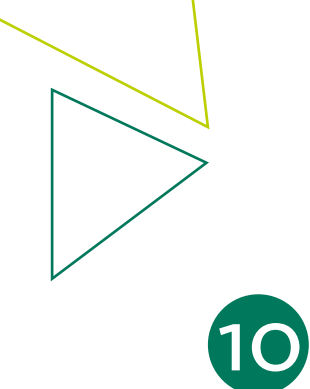

Allí verá de nuevo la información de la reunión, y el enlace de conexión.

|         |               | Matemática Básica - Clase 9999 Chat Files Details Scheduling Assistant Meeting notes Whiteboard                                                                                                    |
|---------|---------------|----------------------------------------------------------------------------------------------------|
|         | ×c            | ancel meeting Time zone: (UTC-05:00) Bogota, Lima, Quito, Rio Branco 🗸 Meeting options                                                                                                    |
|         | Ø             | Matemática Básica - Clase 9999                                                                                                    |
|         | ¢)            | Add required attendees + Optional                                                                                                    |
|         | Ē             | Feb 2, 20219:30 AM $\checkmark$ Feb 2, 202110:00 AM $\checkmark$ 30mAll day                                                                                                    |
|         | Ø             | Occurs every Tuesday starting 2/2/21 🗸                                                                                                    |
|         | 0             | Add location                                                                                                    |
| e de la | Ξ.            | <b>B</b> $I \cup S   \forall A$ A Paragraph $\vee I_x   \in i \equiv i \equiv i$ ; $i \in i \equiv i \equiv i$ ; $i \in i \equiv i \equiv i$ .<br>Microsoft Teams meeting<br>Join on your computer or mobile app |
| ho en 🚽 | $\rightarrow$ | Click here to join the meeting<br>FUNDACION UNIVERSITARIA AGRARIA DE COLOMBIA                                                                                                    |
|         |               |                                                                                                    |

Para obtener el enlace de la reunión, de **clic derecho** en el hipervínculo.

De clic derecho en **"Haga clic aquí para unirse a la reunión"** y luego seleccione **"copiar la ruta del enlace"** o **"copiar url"** 

|                                | Microsoft Teams                                                                         | Q. Buscar                                                                                                    |                             |
|--------------------------------|-----------------------------------------------------------------------------------------|----------------------------------------------------------------------------------------------------|-----------------------------|
| Actividad                      | S105 QUIMICA, BIO<br>× Cancelar reunión ~ Zor                                           | Abrir enlace en una pestaña nueva<br>Abrir enlace en una gentana nueva<br>Abrir enlace en una nueva ventana grivada<br>Añadir este enlace a marcadores | Detalles Asistente para pro |
| iiii<br>Iastos                 | Agregue una ubicación                                                                   | Guardar eplace como<br>Guardar enlace en Pgcket<br>Copigr la ruta del enlace<br>Despacer                                                               |                             |
| Tanata<br>Tanata<br>Colendario | '⊞ BZ⊻⊊I⊽<br>I                                                                          | Corțer<br><u>C</u> opiar<br>Begar<br>Eliminar                                                                                                    | ⊞ ⊞  ,, 69 ∰                |
| Archives                       |                                                                                         | Selecciongr todo<br>Bugcar "Haga clic aquí" en Google                                                                                                  |                             |
|                                | Reunión en Mi<br>Unase en el ordenador                                                  | Englar enlace al dispositivo > Inspeccionar propiedades de accesibilidad Inspeccionar ejemento                                                         |                             |
| estcaciones                    | Haga clic aqui para unirseta<br>FUNDACION UNIVERSITARIA<br>Infórmese   Ayuda   Opsiones | a AGRARIA DE COLOMBIA<br>s de reunión                                                                                                    | e                           |

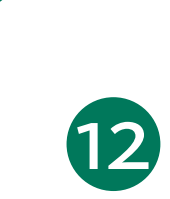

Una vez tenemos el enlace de la reunión se debe publicar en las aulas virtuales.

https://virtual.uniagraria.edu.co/

Para esto, ingrese al curso virtual y active la edición

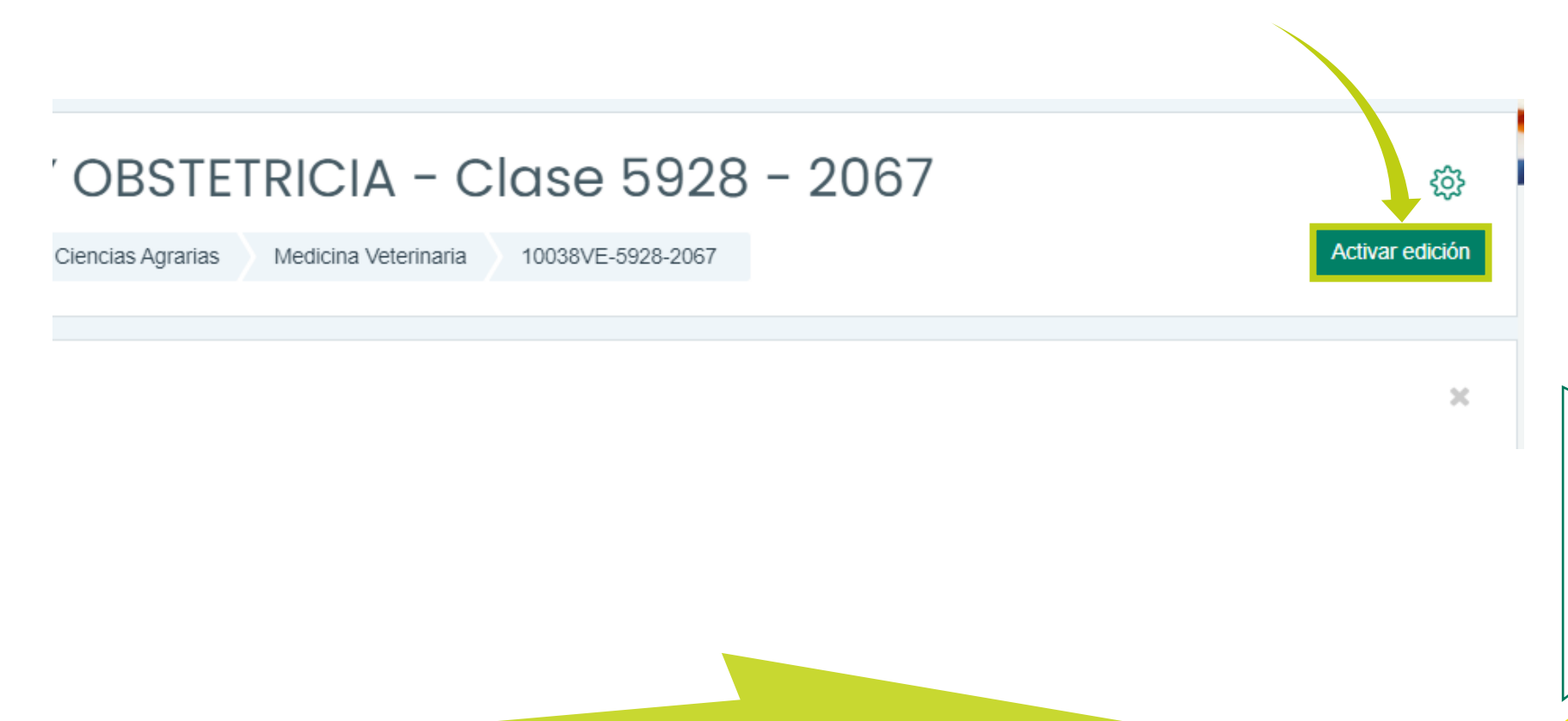

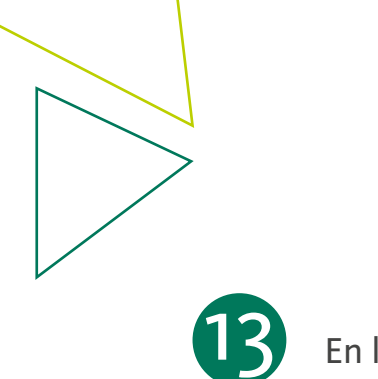

En la sección de información general, de clic en "Añadir una actividad o un recurso"

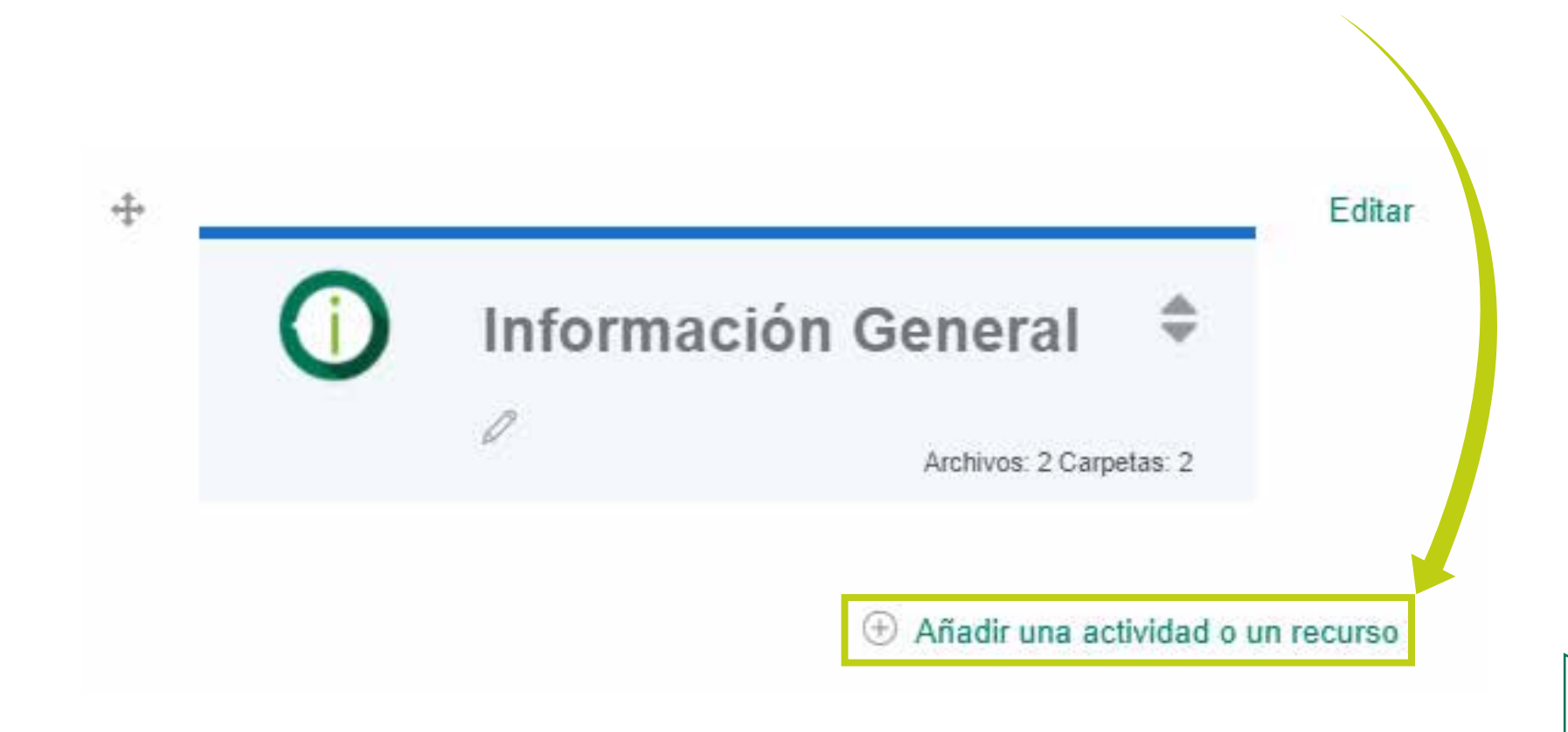

Seleccione la opción URL.

14

URL

(I)

A continuación, asigne un nombre y pegue el enlace que copió de TEAMS en el campo URL externa. Al final guarde cambios y regrese al curso

|                                   | <ul> <li>Agreganda</li> <li>General</li> </ul> | o un    | n nuevo URL a Información General 🔊 🔹<br>Expandir todo |    |
|-----------------------------------|------------------------------------------------|---------|--------------------------------------------------------|----|
|                                   | Nombre                                         | 0       |                                                        |    |
|                                   | URL externa                                    | 0       |                                                        |    |
|                                   |                                                |         | Seleccione un enlace                                   |    |
|                                   | Descripción                                    |         | 1 A * B I ≔ ≔ ⊐ ⊂ S                                    |    |
|                                   |                                                |         | © 🖾 🖻 🕴 🕙 🖉 H#                                         |    |
|                                   |                                                |         |                                                        |    |
|                                   |                                                |         |                                                        |    |
| Con esto la información de        |                                                | (       | Muestra la descripción en la página del curso ⑦        |    |
| acceso a la reunión, quedará      | Anariancia                                     |         |                                                        |    |
| publicada para los estudiantes. 🔶 | Guardar cambi                                  | os y re | regresar al curso Guardar cambios y mostrar Cancel     | ar |